# Hướng dẫn tắt quyền trợ năng trên thiết bị Android

### Mục Lục

| 1.  | Thiết bị Samsung | 2  |
|-----|------------------|----|
| 2.  | Thiết bị OPPO    | 3  |
| 3.  | Thiết bị Asus    | 4  |
| 4.  | Thiết bị Google  | 5  |
| 5.  | Thiết bị Nokia   | 6  |
| 6.  | Thiết bị Huawei  | 7  |
| 7.  | Thiết bị Vivo    | 8  |
| 8.  | Thiết bị Vsmart  | 9  |
| 9.  | Thiết bị Realme  | 10 |
| 10. | Thiết bị Redmi   | 11 |
| 11. | Thiết bị Xiaomi  | 12 |
| 12. | Thiết bị HTC     | 13 |
| 13. | Thiết bị Lenovo  | 14 |
| 14. | Thiết bị Sony    | 15 |

#### 1. Thiết bị Samsung

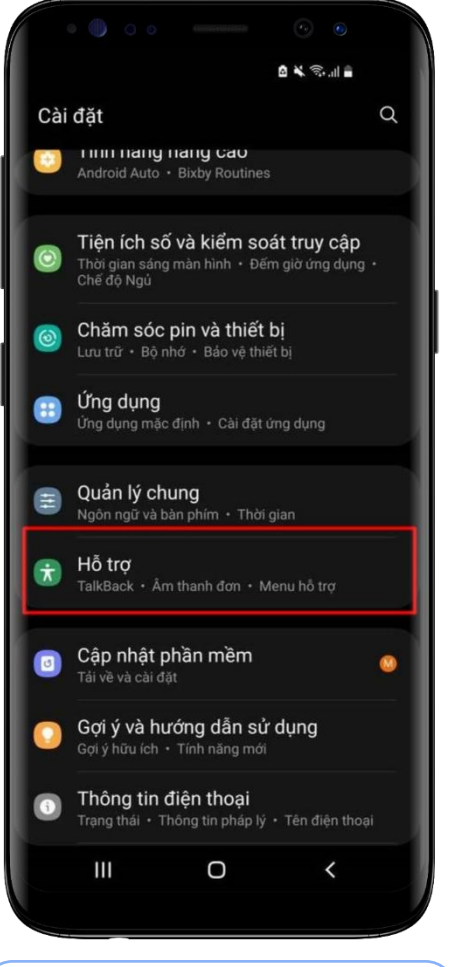

**Bước 1:** Tại màn hình cài đặt thiết bị, chọn **Hỗ trợ** 

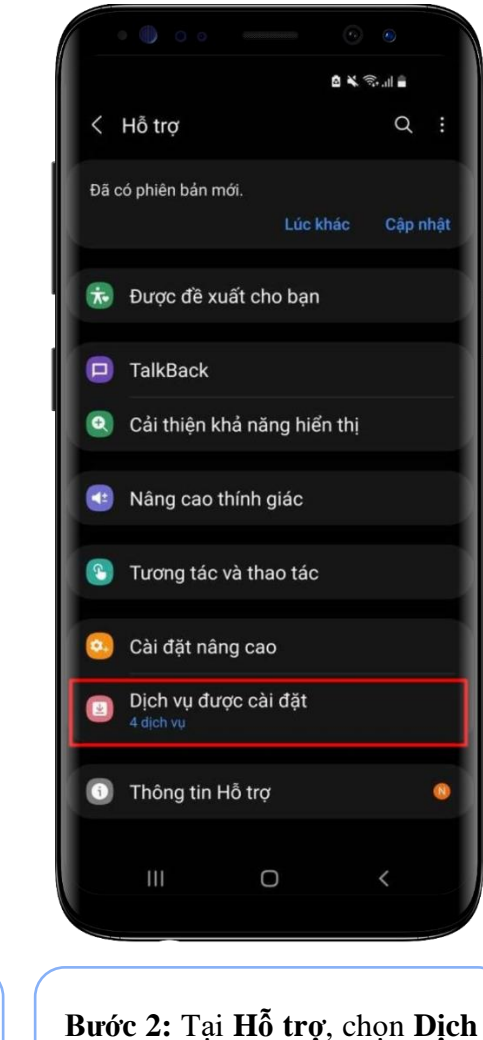

vụ được cài đặt

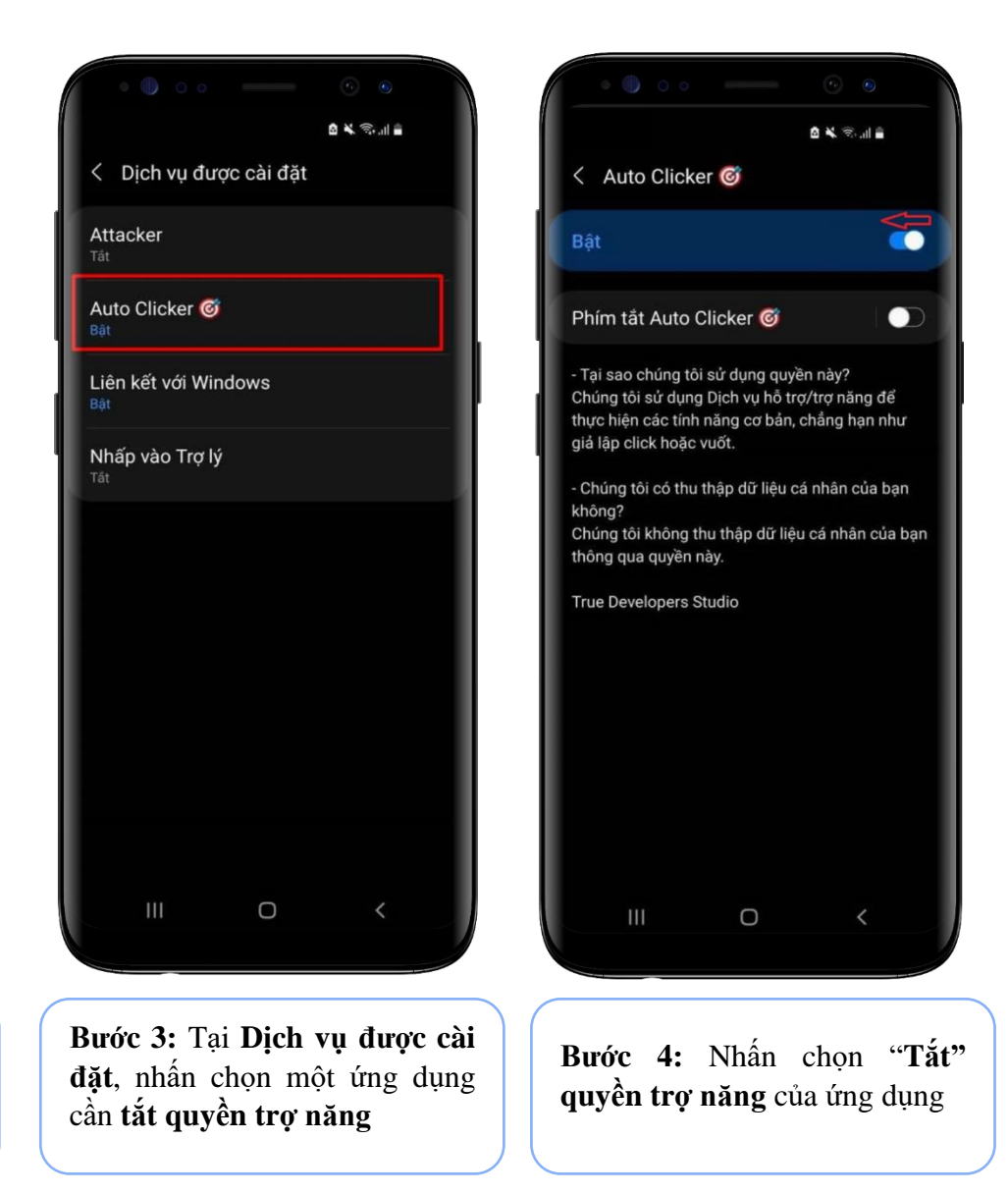

### 2. Thiết bị OPPO

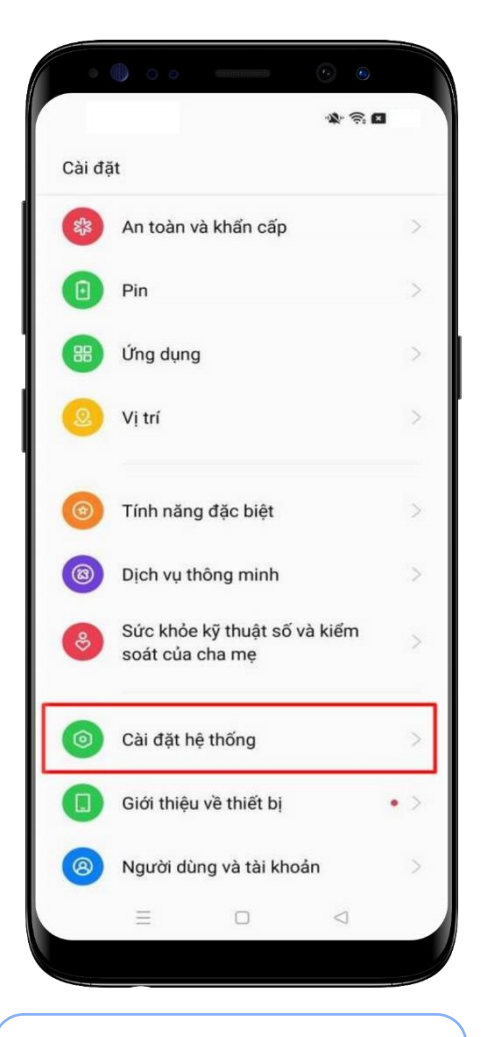

Bước 1: Tại màn hình cài đặt thiết bị, chọn Cài đặt hệ thống

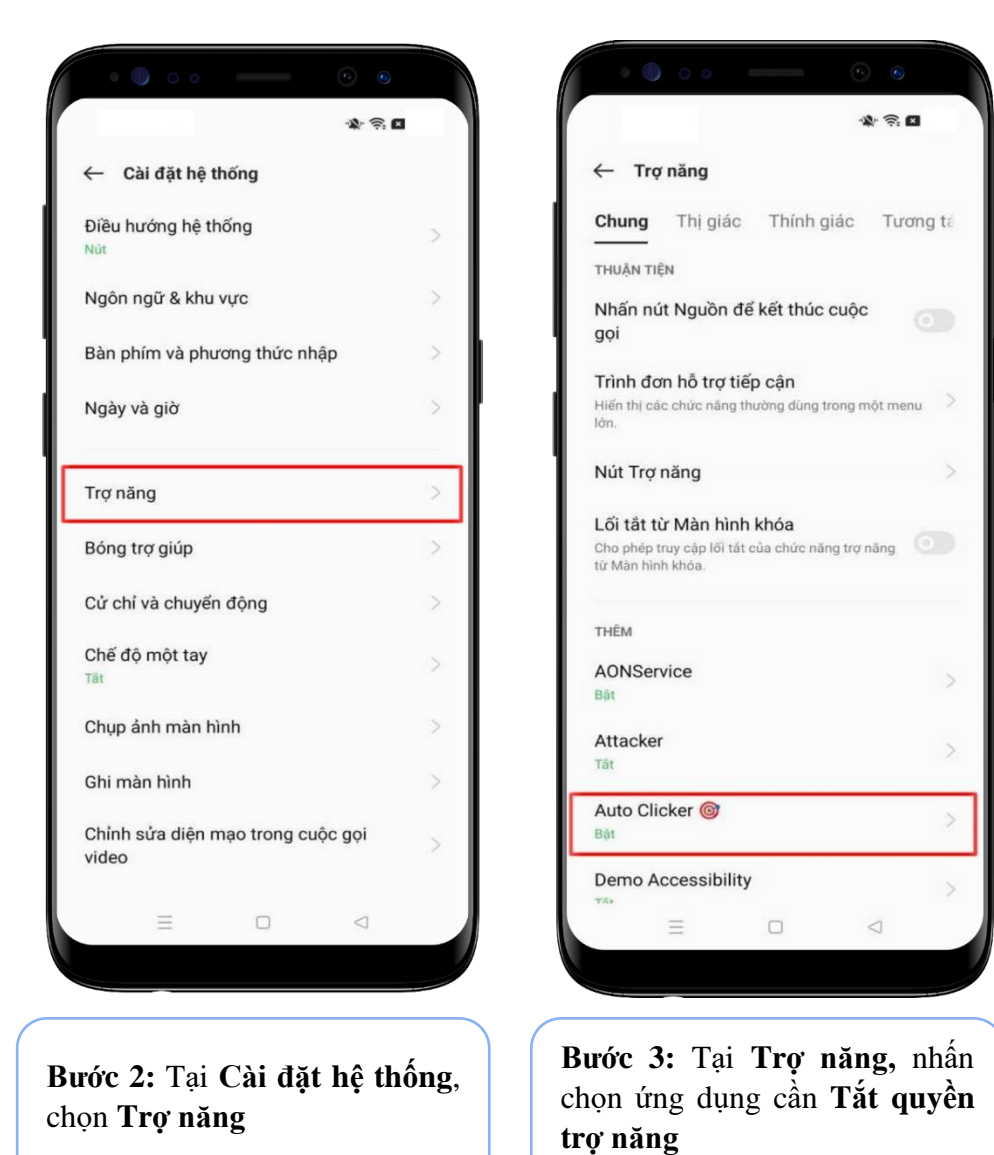

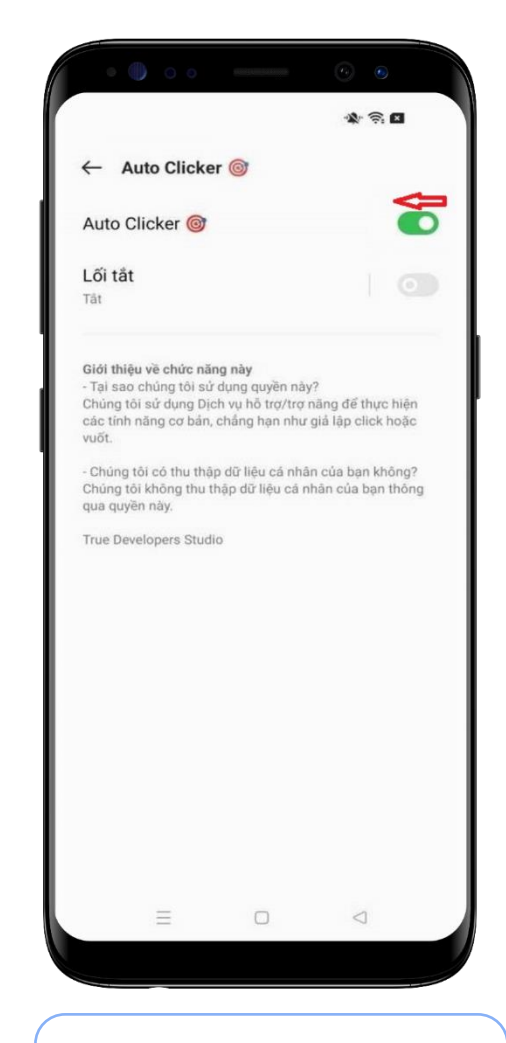

Bước 4: Nhấn chọn "Tắt" quyền trợ năng của ứng dụng

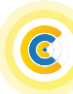

#### 3. Thiết bị Asus

| Q          | Cài đặt tìm kiếm                                                  |
|------------|-------------------------------------------------------------------|
|            | Pfill<br>7% - đang sạc                                            |
| Ð          | <b>Hiển thị</b><br>Hình nền, ngủ, kích thước phông chữ            |
| 4)         | Âm thanh<br>Âm lượng, rung, Không làm phiền                       |
|            | <b>Bộ nhở</b><br>Đã sử dụng 65% - Còn trống 22,41 GB              |
| Ô          | <b>Bảo mật và vị trí</b><br>Khóa màn hình, vân tay                |
| 2          | Người dùng và tài khoản<br>Người dùng hiện tại: Chủ sở hữu        |
| Ť          | <b>Trợ năng</b><br>Trình đọc màn hình, màn hình, điều khiến tương |
| G          | Google<br>Dịch vụ và lựa chọn ưu tiên                             |
| <b>(</b> ) | <b>Hệ thống</b><br>Ngôn ngữ, thời gian, sao lưu, cập nhật         |
|            |                                                                   |
|            |                                                                   |

Trơ năng 4 Phím tắt trợ năng TalkBack Các dịch vụ đã tải xuống Auto Clicker 🞯 BÂT Demo Accessibility TẤT Trình đọc màn hình Chọn để nói 1 TÅT / Nghe văn bản đã chọn TalkBack TẮT / Đọc các mục trên màn hình Đầu ra văn bản thành giọng nói Màn hình Kích thước phông chữ Nhỏ Kích thước hiển thi  $\triangleleft$ 0 Bước 2: Tại Trợ năng, chọn Các dịch vụ đã tải xuống, nhấn chọn ứng dụng cần Tắt quyền trợ năng

▼ \*\* 2 …

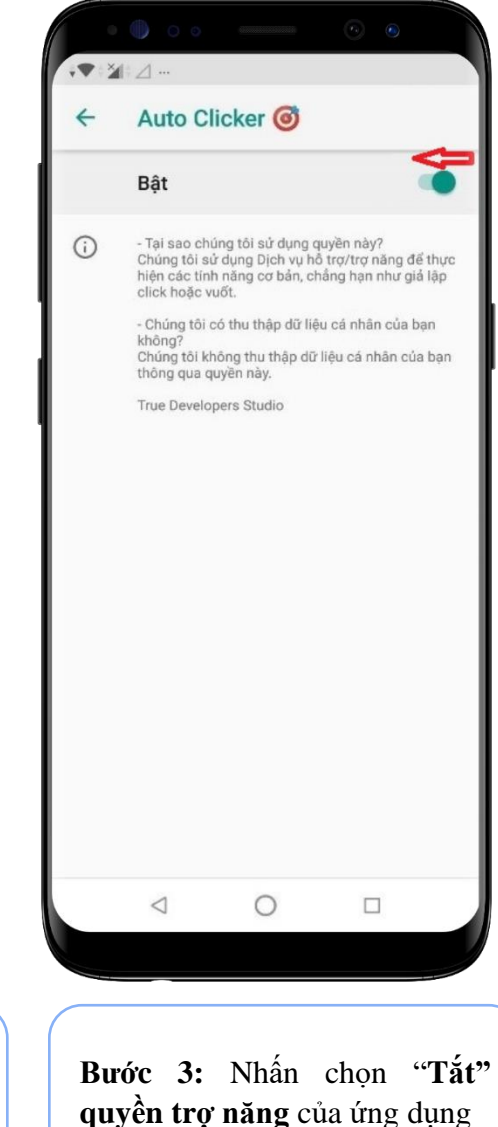

#### 4. Thiết bị Google

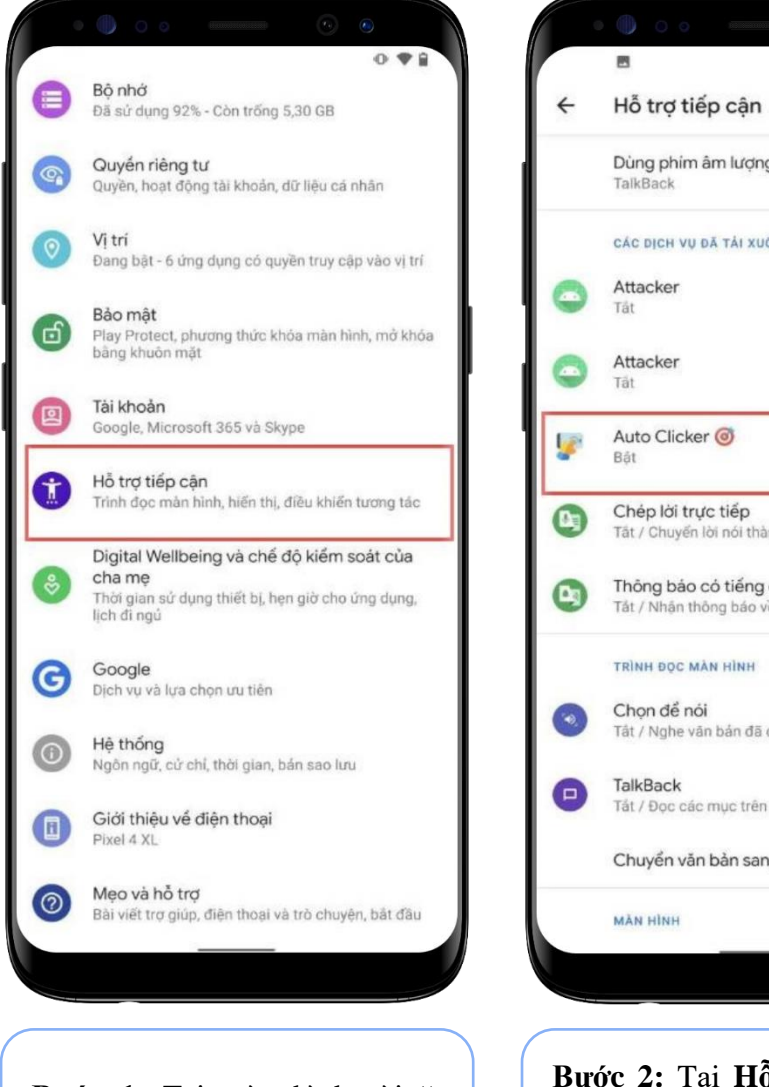

Bước 1: Tại màn hình cài ăt thiết bi, chon Hỗ trợ tiếp cân

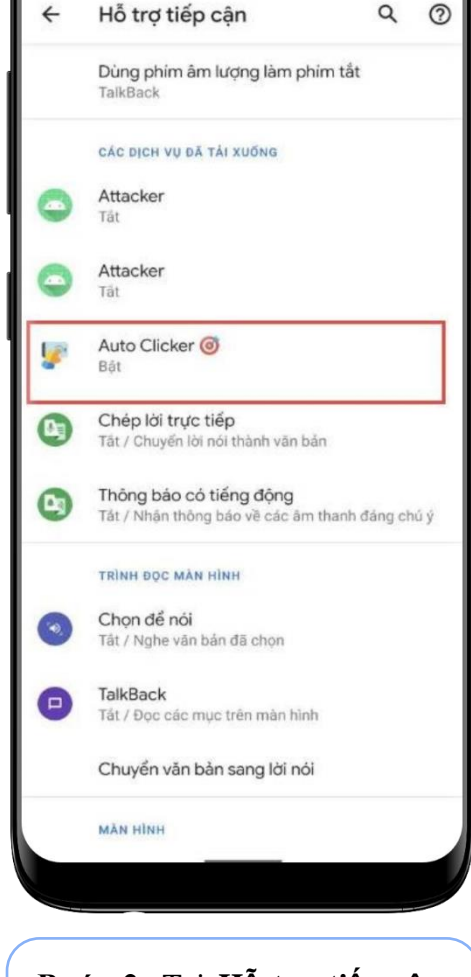

0....

Bước 2: Tại Hỗ trợ tiếp cận, nhấn chọn một ứng dụng cần Tắt quyền trợ năng

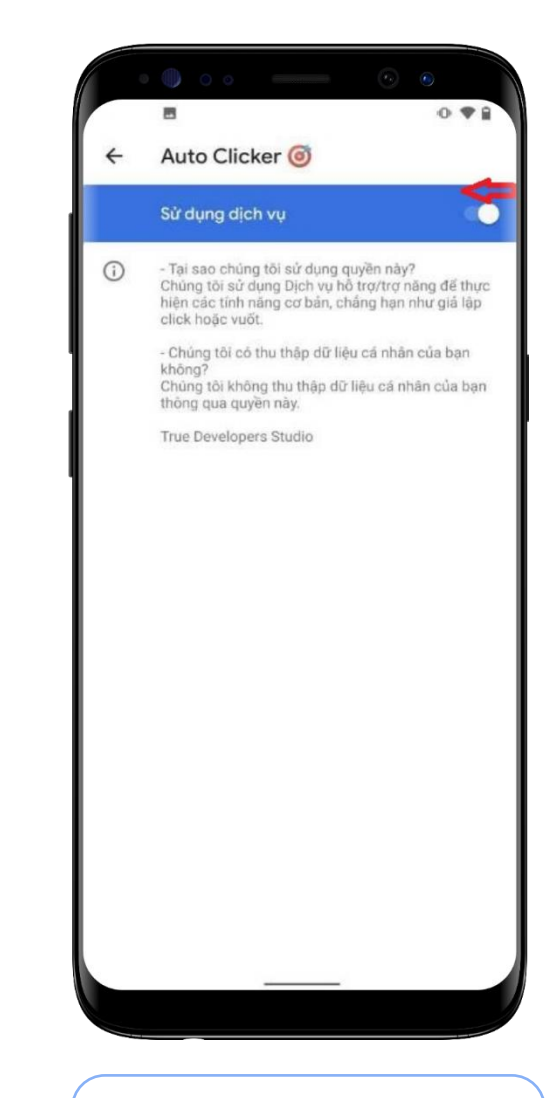

Bước 3: Nhấn chon "Tắt" quyền trợ năng của ứng dung

#### 5. Thiết bị Nokia

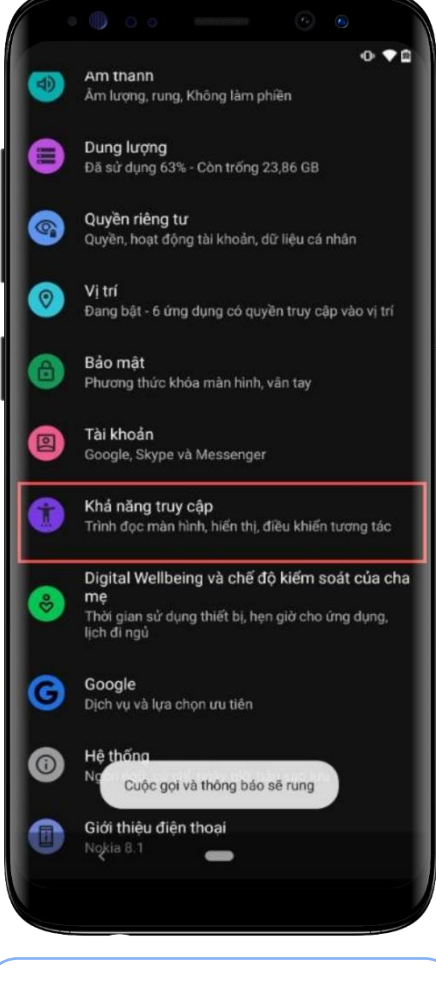

Bước 1: Tại màn hình cài đặt thiết bị, chọn Khả năng truy cập

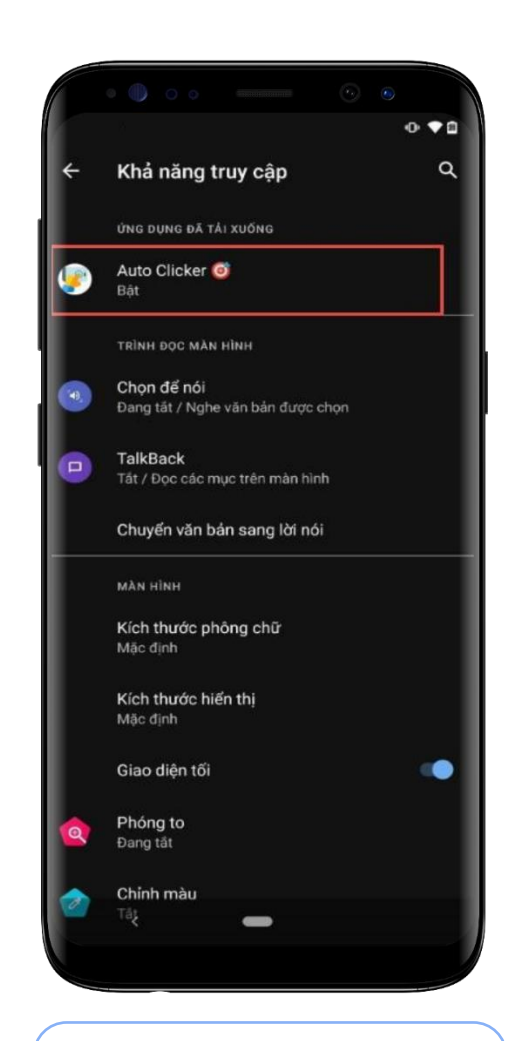

Bước 2: Tại Khả năng truy cập, nhấn chọn một ứng dụng cần Tắt quyền trợ năng

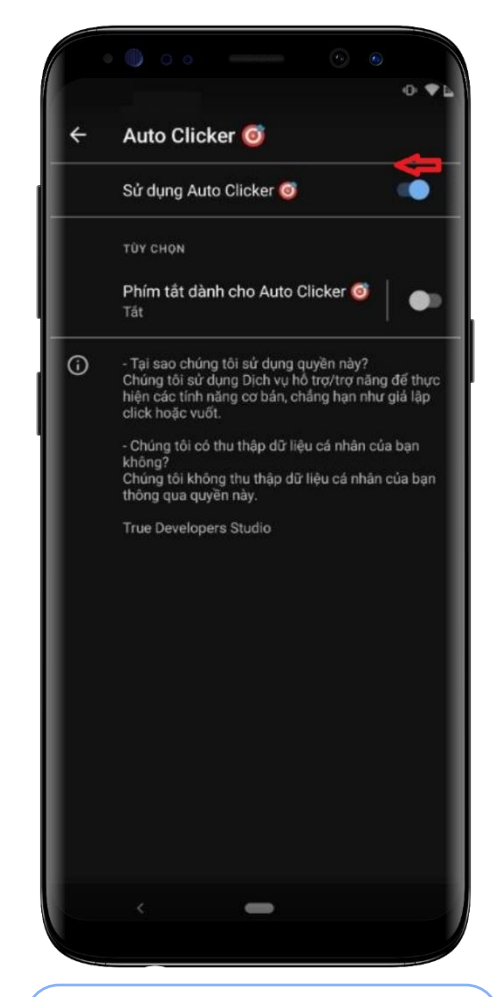

Bước 3: Nhấn chọn "Tắt" quyền trợ năng của ứng dụng

5

#### 6. Thiết bị Huawei

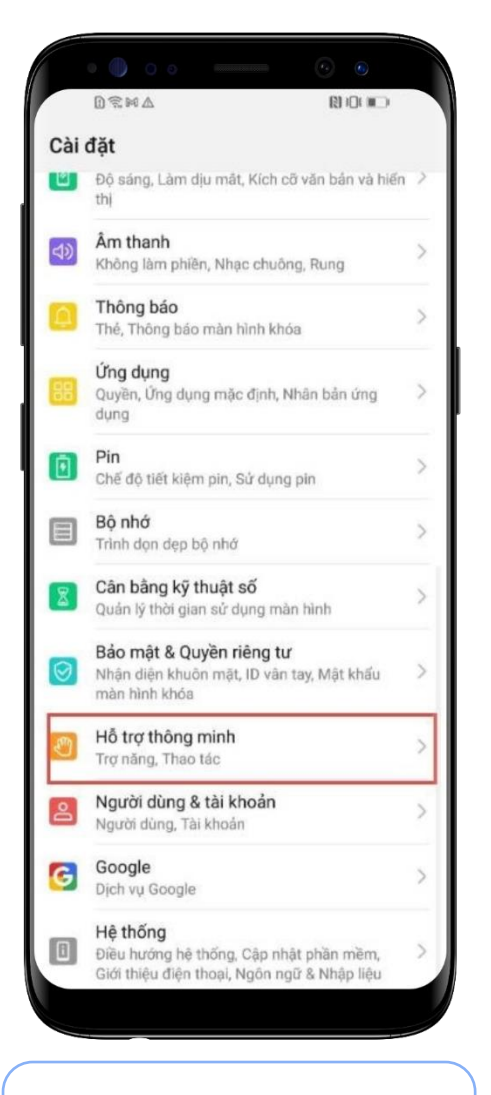

Bước 1: Tai màn hình cài đăt thiết bị chọn Hỗ trợ thông minh

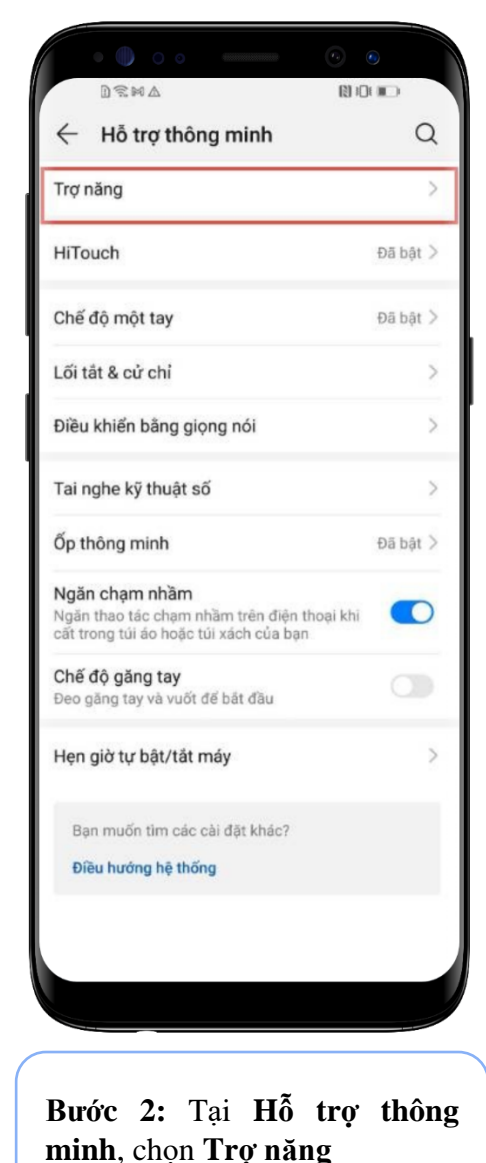

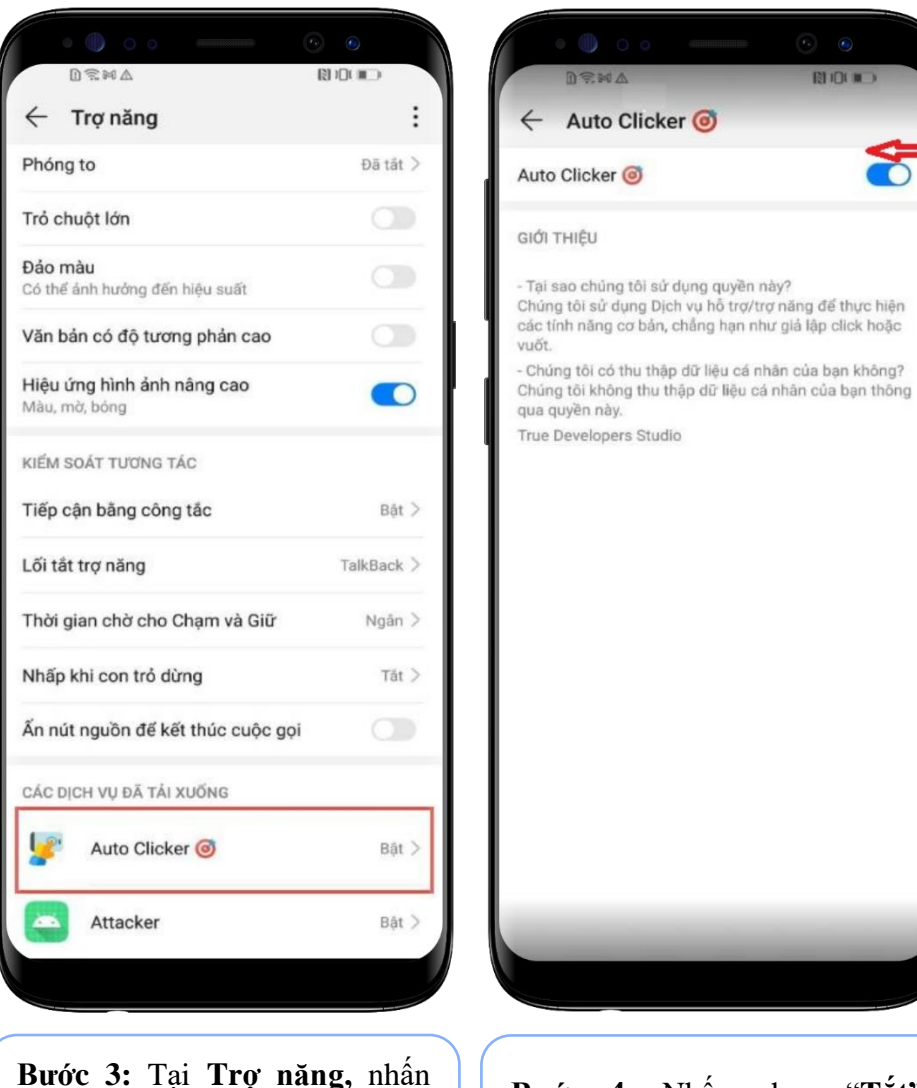

chọn ứng dụng cần Tắt quyền

tro năng

Bước 4: Nhấn chon "Tắt" quyền trợ năng của ứng dung

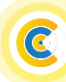

#### 7. Thiết bị Vivo

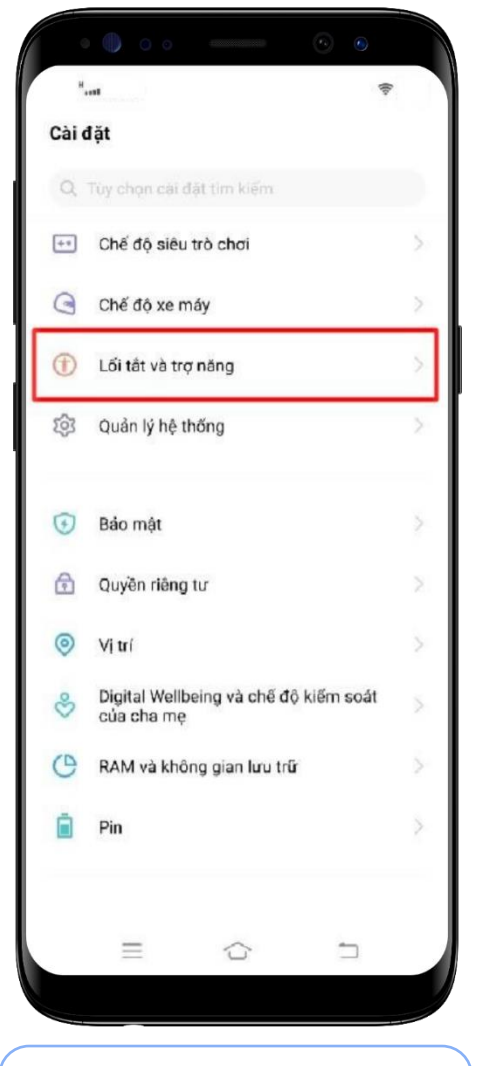

Bước 1: Tai màn hình cài đăt thiết bị, chọn Lối tắt vào trợ năng

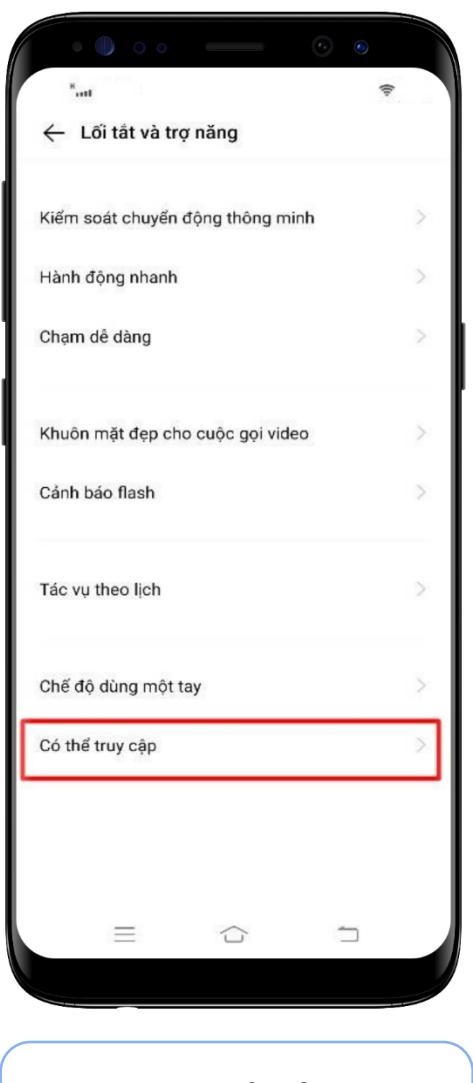

Bước 2: Tai Lối tắt vào trơ năng, chọn Có thể truy cập

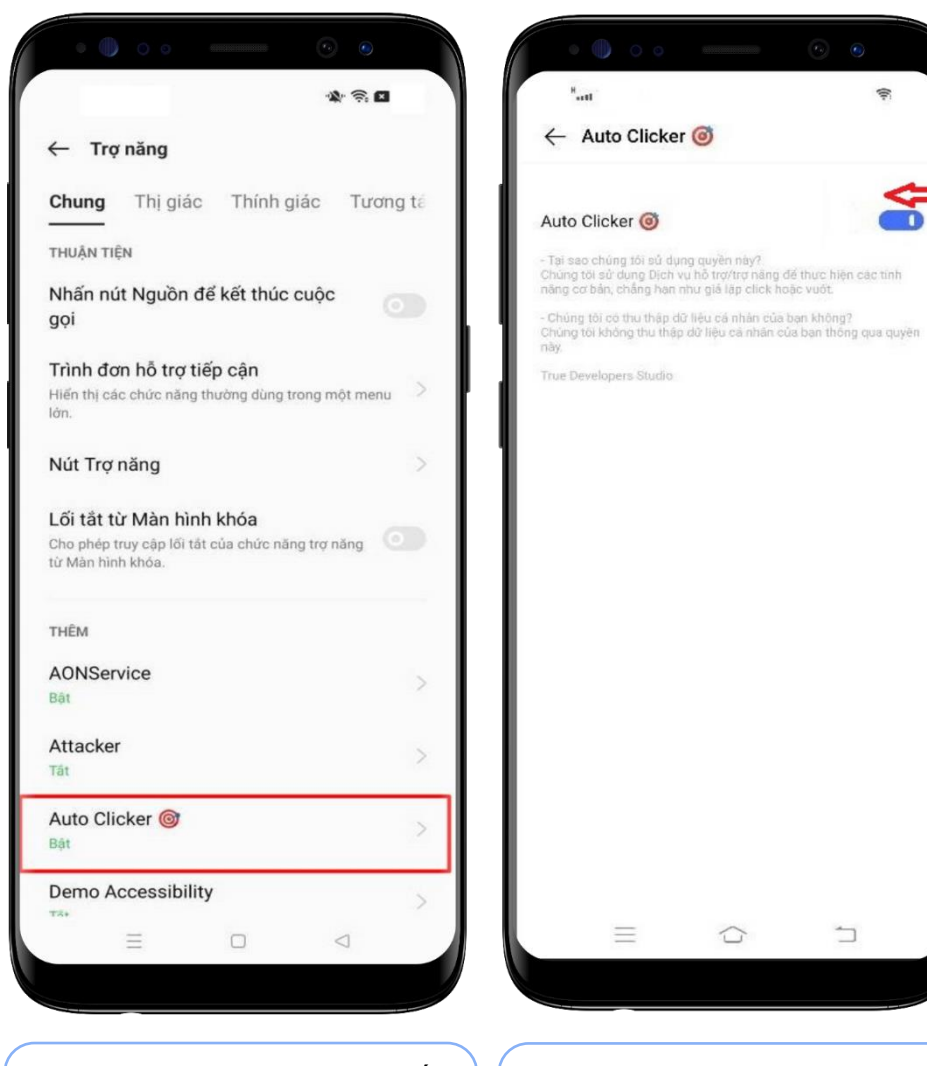

Bước 3: Tại Trợ năng, nhấn chọn ứng dụng cần Tắt quyền tro năng

Bước 4: Nhấn chon "Tắt" quyền trợ năng của ứng dụng

1

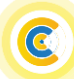

-

00

#### 8. Thiết bị Vsmart

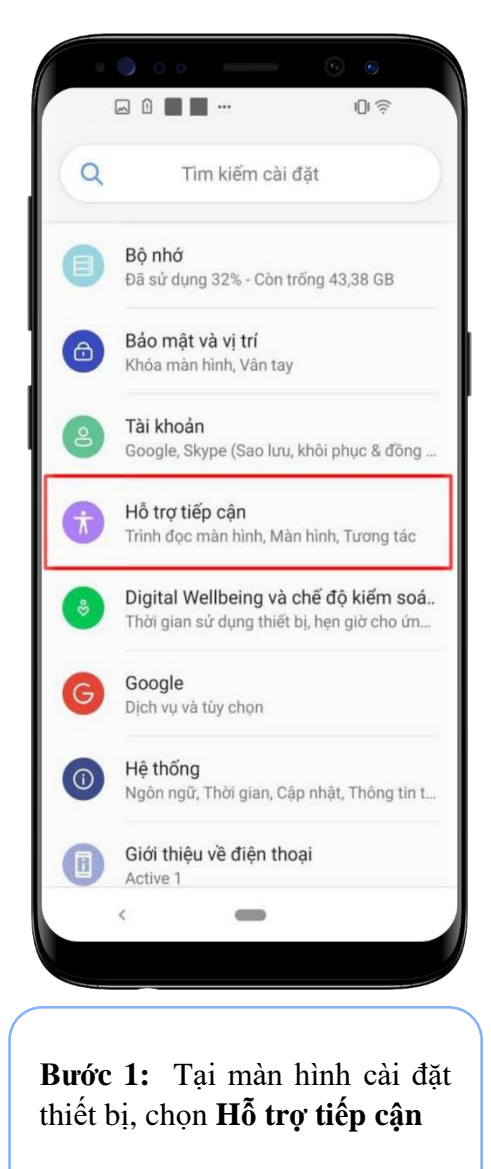

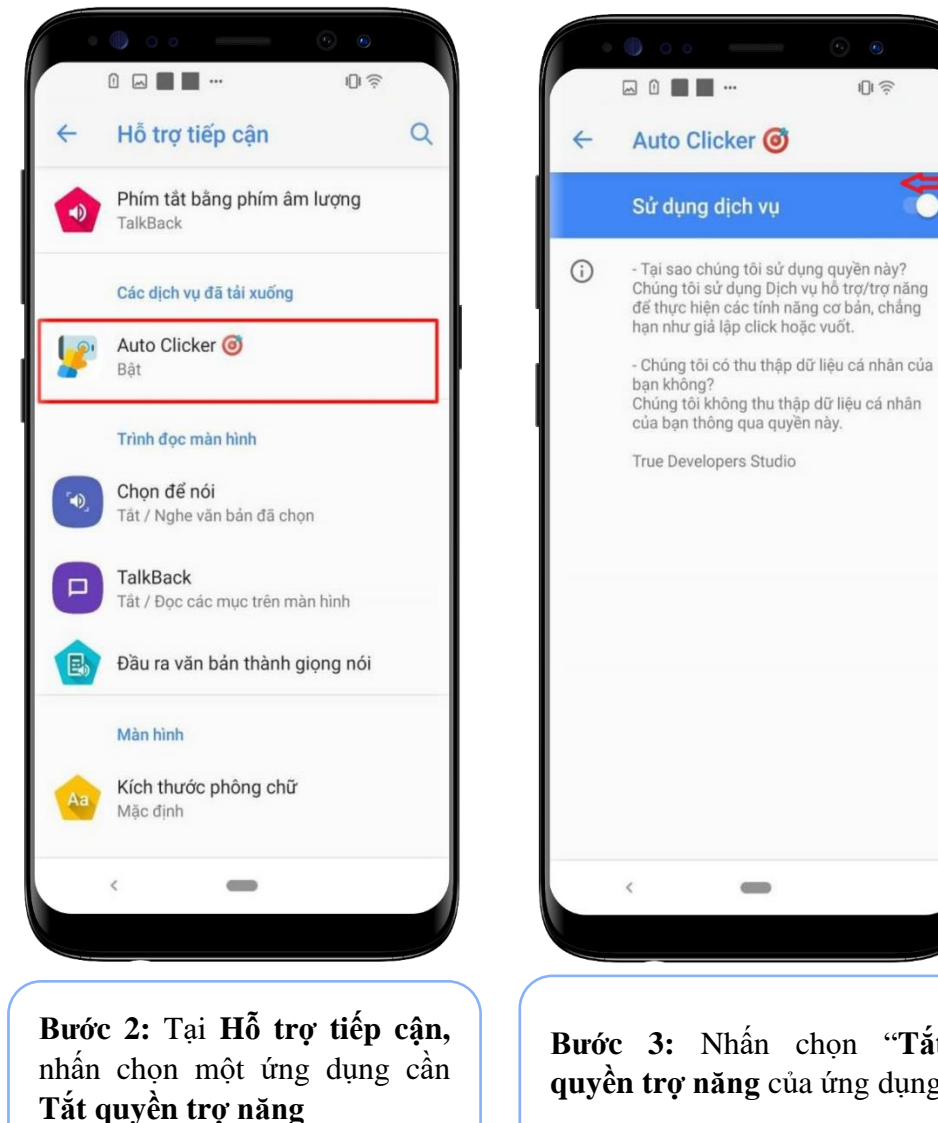

Bước 3: Nhấn chon "Tắt" quyền trợ năng của ứng dụng

#### 9. Thiết bị Realme

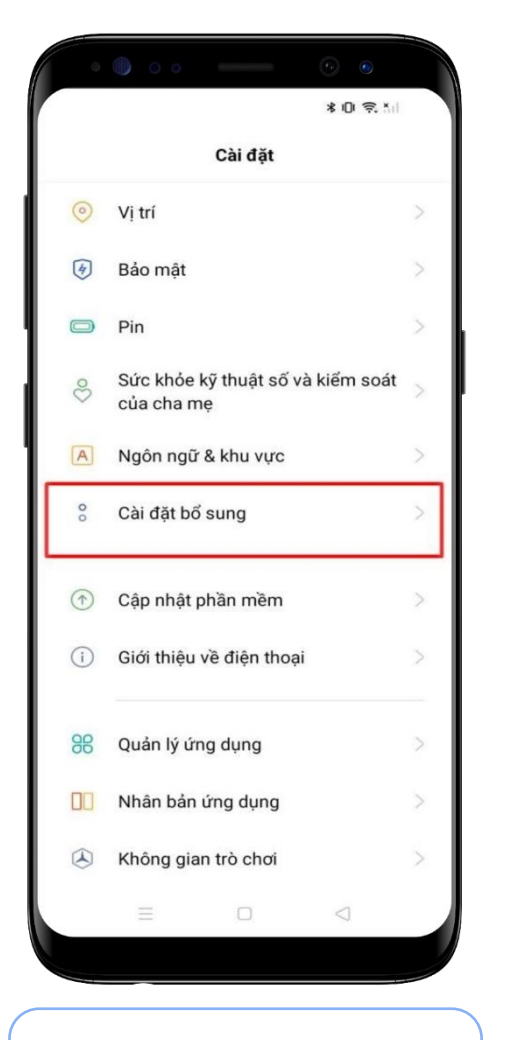

**Bước 1:** Tại màn hình cài đặt thiết bị chọn **Cài đặt bổ sung** 

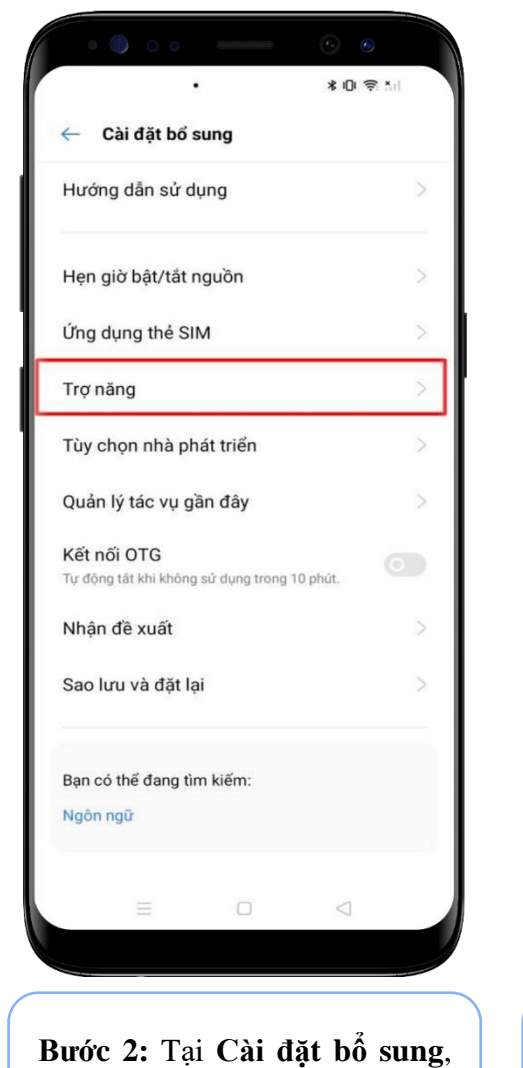

chọn Trợ năng

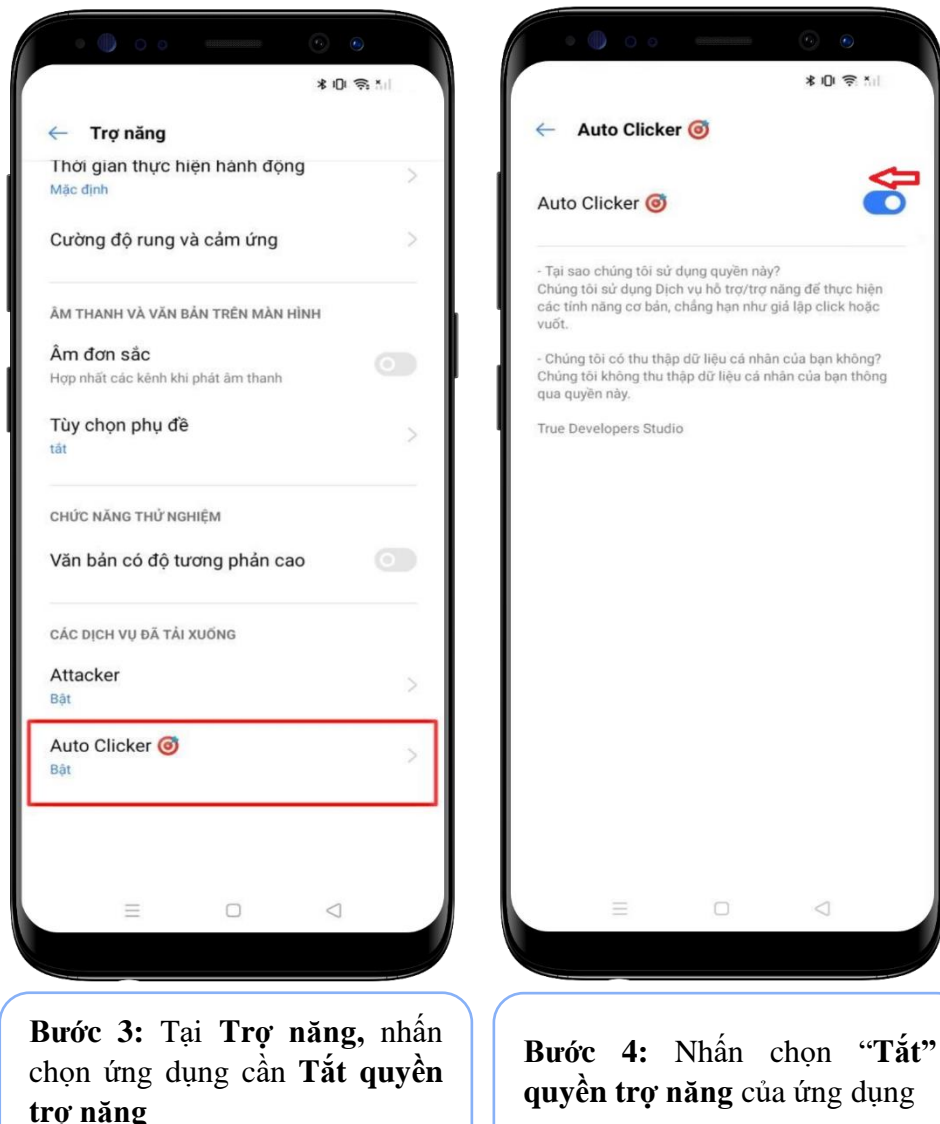

Đang bật >

Đang tắt >

#### 10. Thiết bị Redmi

| \$ | çm∎∎… x ≈                                          |    |                       |
|----|----------------------------------------------------|----|-----------------------|
|    | Cài đặt                                            |    | $\leftarrow$          |
| =  | Chủ đề                                             | >  | Cài đặt bổ sư         |
| 0  |                                                    |    | Ngày & giờ            |
| 0  | Mật khấu & báo mật                                 | >  | Ngôn ngữ và nhập liệ  |
| 0  | Bảo mật cá nhân                                    | >  | Khu vực               |
| •  | Pin                                                | >  |                       |
| 0  | Ứng dụng                                           | >  | Lối tắt cử chỉ        |
| 0  | Cài đặt bổ sung                                    | >  | Phím ảo               |
| -  |                                                    | -1 | Quay phim Màn hình    |
| ÷  | Digital Wellbeing và quyền<br>kiểm soát của cha mẹ | >  | Chế độ một tay        |
| ō  | Tính năng đặc biệt                                 | >  | Hỗ trợ tiếp cận       |
| _  |                                                    |    | Mở rộng bộ nhớ        |
|    | Tài khoản Mi Phân tích Nghiệp vụ                   | >  |                       |
| G  | Google                                             | >  | Chế độ doanh nghiệp   |
|    | Thi khoản & đồng hộ                                | 5  | Tùy chon nhà phát tri |

Bước 1: Tại màn hình cài đặt thiết bị chọn Cài đặt bổ sung

Bước 2: Tại Cài đặt bổ sung, chọn Trợ năng

Việt Nam >

£ ≈ ■ ■ ···

Phím tắt từ màn hình khóa

Menu khả năng truy cập

Ứng dụng đã tải xuống

Cho phép phím tắt của tính năng hỗ trợ tiếp cận bật từ màn hình khóa. Giữ cá 2 phím âm lượng trong vài giây.

Đang tắt / Điều khiển thiết bị bằng phím tắt tiện lợi

Chung Thị giác Thính giác Thể châ

Bước 3: Tại Hỗ trợ tiếp cận, chọn Ứng dụng đã tải xuống Bước 4: Tại Ứng dụng đã tải xuống, nhấn chọn ứng dụng cần Tắt quyền trợ năng

····

Auto Clicker (6)

Cung cấp bởi Auto Clicker Demo Accessibility

Cung cấp bởi DemoAccessibility

Ứng dụng đã tải xuống

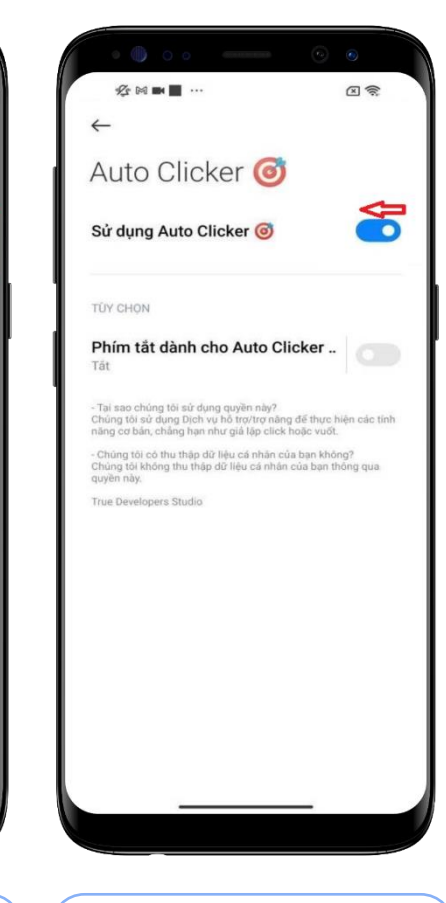

Bước 5: Nhấn chọn "Tắt" quyền trợ năng của ứng dụng

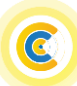

### 11. Thiết bị Xiaomi

| <ul> <li>Q Q Q Q Q Q Q Q Q Q Q Q Q Q Q Q Q Q Q</li></ul>                                                                                          | <ul> <li>A and a second second s</li></ul> | <ul> <li>A menoi o o o o o o o o o o o o o o o o o o</li></ul>                                                                                                    | <ul> <li>Thêm dịchtải xuống</li> <li>Auto Clicker ()</li> <li>Bật &gt;</li> </ul>          | ک که که که که که که که که که که که که که                                                                                                    |
|----------------------------------------------------------------------------------------------------|----------------------------------------------------------------------------------------------------|----------------------------------------------------------------------------------------------------|--------------------------------------------------------------------------------------------|----------------------------------------------------------------------------------------------------|
| <ul> <li>Mật khẩu &amp; bảo mật</li> <li>Pin &amp; hiệu suất</li> <li>Ứng dụng</li> <li>Oài đặt bổ sung</li> </ul>                                | Ngôn ngữ và nhập liệu ><br>Khu vực Việt Nam ><br>Màn hình tràn cạnh >                                                                                                    | CÁC DỊCH VỤ ĐÃ TẢI XUỐNG<br>TalkBack<br>Cung cấp bởi Bộ mục trên màn ><br>hỗ trợ tiếp cận của hình                                                                                                    | Cung cáp bởi Auto Clicker<br>Demo Accessibility<br>Cung cấp bởi DemoAccessibility<br>Bật > | <ul> <li>Tại sao chúng tôi sử dụng<br/>quyền này?</li> <li>Chúng tôi sử dụng Dịch vụ hỗ<br/>trợ/trợ năng để thực hiện các<br/>tính năng cơ bản, chẳng hạn<br/>như giả lập click hoặc vuốt.</li> <li>Chúng tôi có thu thập dữ liệu<br/>cá nhận của bạn không?</li> </ul> |
| <ul> <li>Cai dạt bó súng</li> <li>Digital Wellbeing &amp; kiểm soát phụ huynh</li> <li>Tính năng đặc biệt</li> <li>Tài khoản Phân tính</li> </ul> | Lối tắt phím ><br>Phím ảo ><br>Chế độ một tay ><br>Hỗ trợ tiếp cận >                                                                                                    | Thêm dịch vụ tải xuống       >         TRÌNH ĐỌC MÀN HÌNH         Chọn để nói         Cung cấp bởi Bộ       Tất / Nghe văn >         hỗ trợ tiếp cận của       bản đã chọn >         Android       Đầu ra văn bản thành giọng |                                                                                            | Chúng tôi không thu thập dữ<br>liệu cá nhân của bạn thông qua<br>quyền này.<br>True Developers Studio                                                                                                    |
| Bước 1: Tại màn hình cài<br>đặt thiết bị chọn Cài đặt<br>bổ sung                                                                                  | Chế độ doanh nghiệp<br>Tùy chọn nhà phát triển<br>Bước 2: Tại Cài đặt bổ<br>sung, chọn Hỗ trợ tiếp<br>cân                                                                                                    | nói<br>Bước 3: Tại Hỗ trợ tiếp<br>cận, chọn Thêm dịch vụ<br>tải xuống                                                                                                    | Bước 4: Tại Thêm dịch<br>vụ tải xuống, nhấn chọn<br>ứng dụng cần Tắt quyền                 | Bước 5: Nhấn chọn "Tắt"<br>quyền trợ năng của ứng<br>dung                                                                                                    |

#### Hướng dẫn tắt quyền trợ năng trên thiết bị Andoid

#### 12. Thiết bị HTC

| Cài đặt       Q         Image: Second second sec | -          | •••                                                                                                    |
|----------------------------------------------------------------------------------------------------|------------|----------------------------------------------------------------------------------------------------|
| <ul> <li>Máy quét bảo mật vân tay</li> <li>Tài khoản và đồng bộ</li> <li>Dịa điểm</li> <li>Bảo mật</li> <li>Khả năng truy cập</li> <li>Sao lưu &amp; thiết lập lại</li> <li>Lấy nội dung từ điện thoại khác<br/>Lấy số liên lạc, tin nhẫn, ảnh, phim, nhạc<br/>và nhiều hơn nữa từ điện thoại cũ của bạn</li> </ul>                                                                                                    | Cài đặ     | ăt Q                                                                                                    |
| <ul> <li>Tài khoản và đồng bộ</li> <li>Địa điểm</li> <li>Bảo mật</li> <li>Khả năng truy cập</li> <li>Sao lưu &amp; thiết lập lại</li> <li>Sao lưu &amp; thiết lập lại</li> <li>Lấy nội dung từ điện thoại khác<br/>Lấy số liên lạc, tin nhân, ảnh, phim, nhạc<br/>và nhiều hơn nữa từ điện thoại cũ của bạn</li> </ul>                                                                                                    |            | Máy quét bảo mật vân tay                                                                                                    |
| <ul> <li>Dịa điểm</li> <li>Bảo mật</li> <li>Khả năng truy cập</li> <li>Sao lưu &amp; thiết lập lại</li> <li>Sao lưu &amp; thiết lập lại</li> <li>Lấy nội dung từ điện thoại khác<br/>Lãy số liên lạc, tin nhẫn, ảnh, phim, nhạc<br/>và nhiều hơn nữa từ điện thoại cũ của bạn</li> </ul>                                                                                                    | ۲          | Tài khoản và đồng bộ                                                                                                    |
| <ul> <li>Bảo mật</li> <li>Khả năng truy cập</li> <li>Sao lưu &amp; thiết lập lại</li> <li>Sao lưu &amp; thiết lập lại</li> <li>Lấy nội dung từ điện thoại khác<br/>Lấy số liên lạc, tin nhân, ảnh, phim, nhạc<br/>và nhiều hơn nữa từ điện thoại cũ của bạn</li> </ul>                                                                                                    | 0          | Địa điểm                                                                                                    |
| <ul> <li>Khả năng truy cập</li> <li>Sao lưu &amp; thiết lập lại</li> <li>Lấy nội dung từ điện thoại khác<br/>Lấy số liên lạc, tin nhẫn, ảnh, phim, nhạc<br/>và nhiều hơn nữa từ điện thoại cũ của bạn</li> </ul>                                                                                                    | 0          | Bảo mật                                                                                                    |
| <ul> <li>Sao lưu &amp; thiết lập lại</li> <li>Lấy nội dung từ điện thoại khác<br/>Lãy số liên lạc, tin nhẫn, ảnh, phim, nhạc<br/>và nhiều hơn nữa từ điện thoại cũ của bạn</li> </ul>                                                                                                    | *          | Khả năng truy cập                                                                                                    |
| Lấy nội dung từ điện thoại khác         Lãy số liên lạc, tin nhân, ảnh, phim, nhạc và nhiều hơn nữa từ điện thoại cũ của bạn         Điện thoại                                                                                                    | ۲          | Sao lưu & thiết lập lại                                                                                                    |
| Diện thoại                                                                                                    | ł          | <b>Lấy nội dung từ điện thoại khác</b><br>Lấy số liên lạc, tin nhắn, ảnh, phim, nhạc<br>và nhiều hơn nữa từ điện thoại cũ của bạn |
|                                                                                                    | Điện thoại | i                                                                                                    |
|                                                                                                    |            |                                                                                                    |
|                                                                                                    |            |                                                                                                    |

**Bước 1:** Tại màn hình cài đặt thiết bị chọn **Khả năng truy cập** 

| < Khả năng truy cập                       | Q   |
|-------------------------------------------|-----|
| Dịch vụ                                   |     |
| Auto Clicker<br>Bật                       |     |
| TalkBack<br>Tåt                           |     |
| <b>Chuyển đổi truy cập</b><br>Tất         |     |
| Hiến thị                                  |     |
| <b>Cỡ chữ</b><br>Trung bình               |     |
| <b>Phụ đề</b><br>Tât                      | OFF |
| <b>Cử chỉ phóng đại</b><br>Tất            | OFF |
| Đảo màu<br>Có thể ảnh hướng đến hiệu suất | OFF |
| 5 <u>۵</u>                                | ٥   |
|                                           |     |

Bước 2: Tại Khả năng truy, nhấn chọn một ứng dụng cần Tắt quyền trợ năng

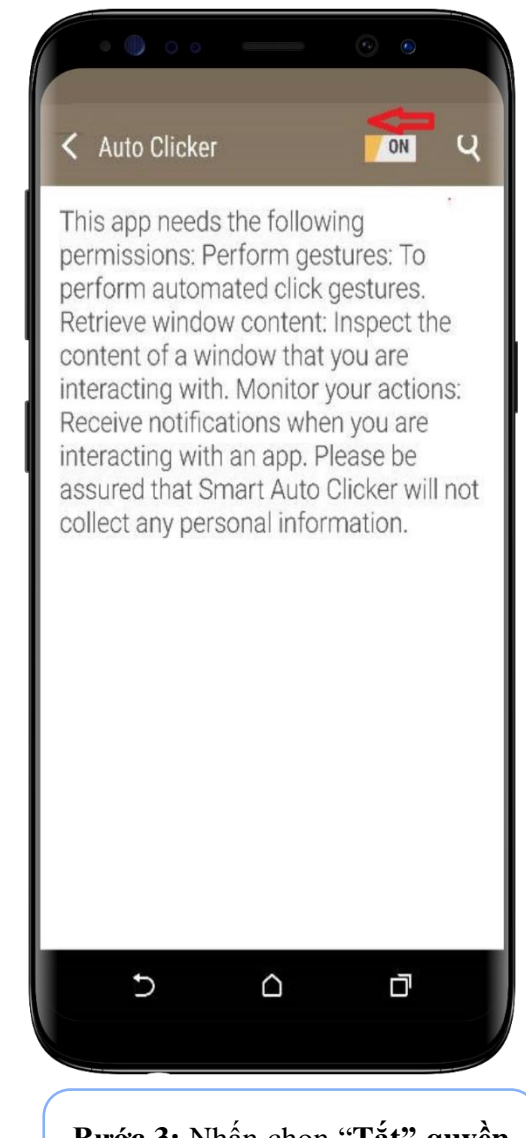

Bước 3: Nhấn chọn "Tắt" quyền trợ năng của ứng dụng

#### 13. Thiết bị Lenovo

| ا 🖬 و. |                             |   |                           |
|--------|-----------------------------|---|---------------------------|
| Cài    | _ <b>_</b><br>₫ặt           |   | ٩                         |
|        | Nút                         | 0 | Hiến thị                  |
|        | Âm thanh và thông báo       |   | Ứng dụng                  |
|        | Bộ nhớ và USB               |   | Pin                       |
| 8      | Bộ nhớ                      |   |                           |
| Cá nh  | ân                          |   |                           |
| 9      | Vị trí                      | ê | Bảo mật                   |
| 8      | Tài khoản                   | • | Ngôn ngữ & phương thức nh |
| G      | Google                      | 0 | Sao lưu & đặt lại         |
| Hệ thi | ống                         |   |                           |
| 0      | Ngày & giờ                  | Ċ | Hẹn giờ bật và tắt nguồn  |
| Ť      | Khả năng truy cập           | ē | In                        |
| 0      | Giới thiệu về máy tính bảng |   |                           |
|        | 4                           | 0 | D                         |

**Bước 1:** Tại màn hình cài đặt thiết bị chọn **Khả năng truy cập** 

| ← Khả năng truy cập                          |     |
|----------------------------------------------|-----|
| Dịch vụ                                      |     |
| Auto Clicker<br>Bật                          |     |
| TalkBack<br>Tát                              |     |
| <b>C.đối truy cập</b><br>Tất                 |     |
| Screenshot touch<br>Tắt                      |     |
| Hệ thống                                     |     |
| Phụ đề<br>Tắt                                |     |
| Thao tác thu phóng<br>Tắt                    |     |
| Chữ lớn                                      | ()  |
| Văn bản có độ tương phản cao<br>(Thử nghiệm) | ()  |
| Nút nguồn kết thúc cuộc gọi                  | (1) |
| Tự động xoay màn hình                        |     |
| Nói mật khẩu                                 | ()  |
| -                                            |     |

Bước 2: Tại Khả năng truy, nhấn chọn một ứng dụng cần Tắt quyền trợ năng

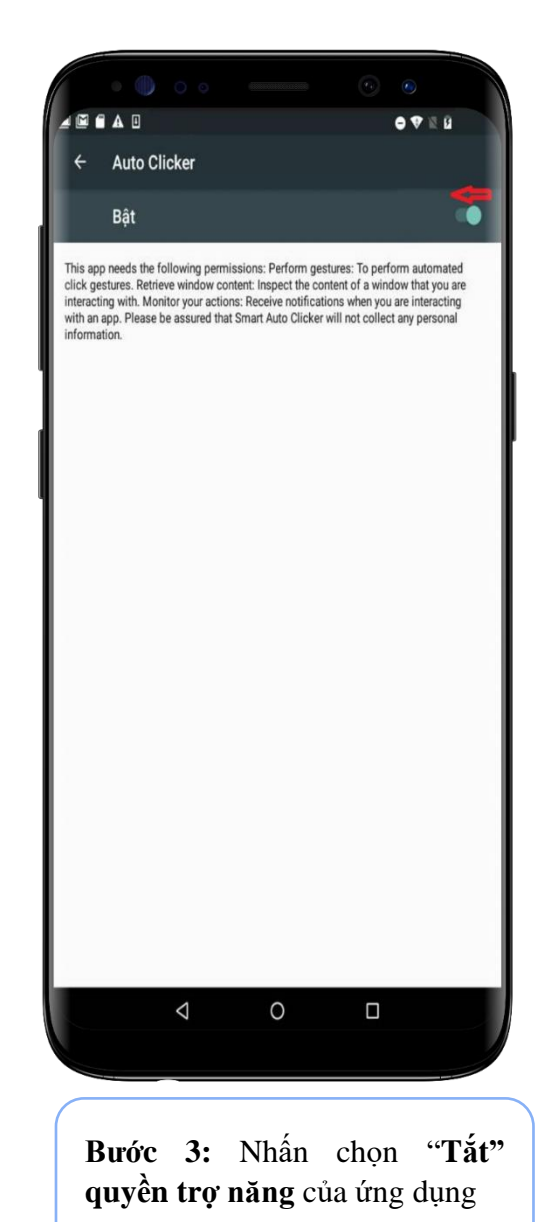

#### 14. Thiết bị Sony

| 0     |                                                               |   |
|-------|---------------------------------------------------------------|---|
| Cài c | đặt C                                                         | ζ |
|       | <b>Bộ nhớ</b><br>Đã sử dụng 72% - Còn trống 17,88 GB          |   |
| 8     | Màn hình khóa và bảo mật<br>Trình quản lý dấu vân tay, Vị trí |   |
| Tr.   | Người dùng & tài khoản<br>Người dùng hiện tại: Chủ sở hữu     |   |
| Ť     | <b>Trợ năng</b><br>Trình đọc màn hình, bộ điều khiến Màn hìn. |   |
| G     | Google<br>Dịch vụ và lựa chọn ưu tiên                         |   |
| 8     | Xperia Assist<br>Xperia Actions, Mẹo, chức năng hay khác      |   |
| 00    | <b>Hệ thống</b><br>Ngôn ngữ & chế độ nhập, Ngày và giờ, Sao.  |   |
|       |                                                               |   |
| Burg  | ức 1: Tại màn hình cài đặt                                    |   |

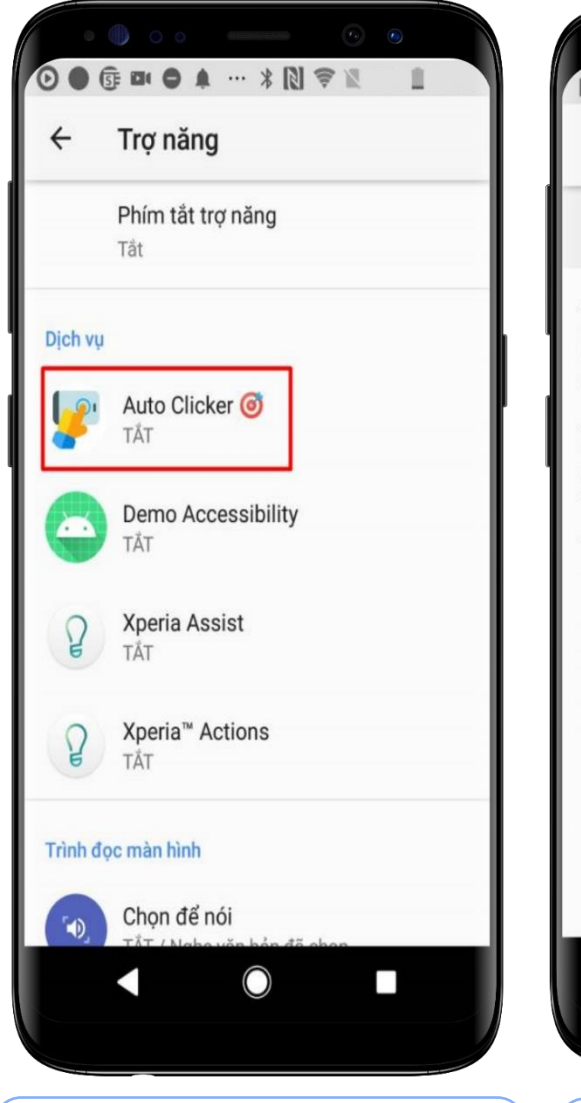

Bước 2: Tại Trợ năng, nhấn chọn một ứng dụng cần Tắt quyền trợ năng

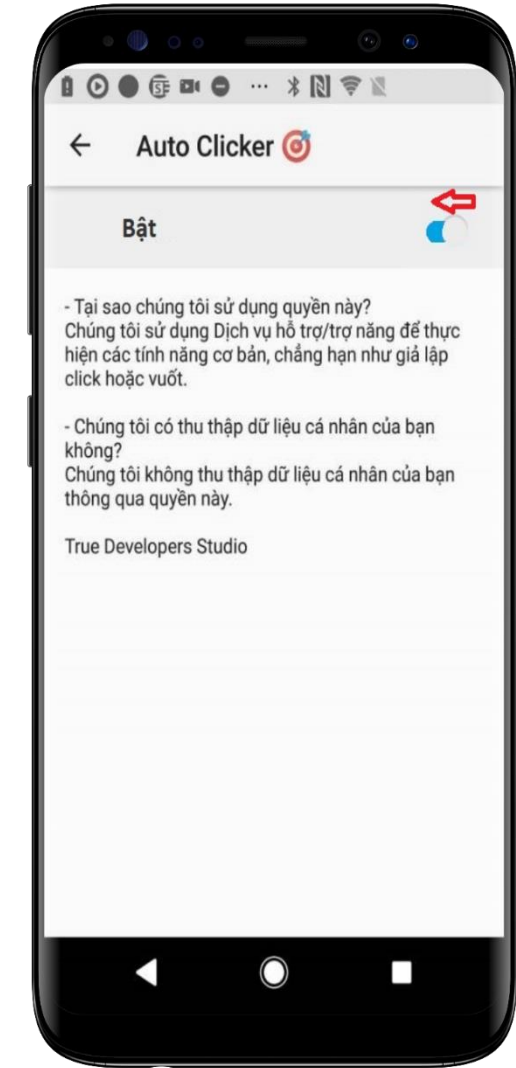

Bước 3: Nhấn chọn "Tắt" quyền trợ năng của ứng dụng